| RÉPUBLIQUE TUNISIENNE<br>MINISTÈRE DE L'ÉDUCATION<br>EXAMEN DU<br>BACCALAURÉAT | Session 2019          |                               |  |
|--------------------------------------------------------------------------------|-----------------------|-------------------------------|--|
|                                                                                | Épreuve: INFORMATIQUE | Section: Lettres              |  |
|                                                                                | Durée: <b>1h 30</b>   | Coefficient de l'épreuve: 0.5 |  |

# Corrigé et barème de notation

# Partie I (4,5 points) = (0,25\*9 + 0,25\*9)

**A.** Dans un contexte de création de sites Web, compléter chacune des phrases ci-dessous par le terme correspondant de la liste suivante :

signet, FrontPage, lien hypertexte, transition, lien interne, page web, boutons sensitifs, HTML, lien externe

- 1) La *transition* de pages consiste à appliquer des effets artistiques lors du passage d'une page Web à une autre.
- 2) FrontPage est un éditeur conçu pour la création et la modification des pages Web.
- 3) Pour améliorer le design d'une page Web, les liens hypertextes peuvent être sous forme de *boutons sensitifs*
- 4) Une *page web* est un document conçu pour être afficher à l'aide d'un navigateur.
- 5) Le *HTML* est un langage conçu pour créer et structurer des pages Web.
- 6) Un *signet* est une marque qui sert à retrouver une position dans une page Web.
- 7) Un *lien hypertexte* permet de naviguer dans le Web. Si la navigation est d'un site Web à un autre, on parle de *lien externe*. Par contre, si la navigation se fait entre des endroits d'une même page ou les pages d'un même site Web, il s'agit alors de *lien interne*.
- B. La figure ci-dessous représente une brochure publicitaire d'une salle de sport :

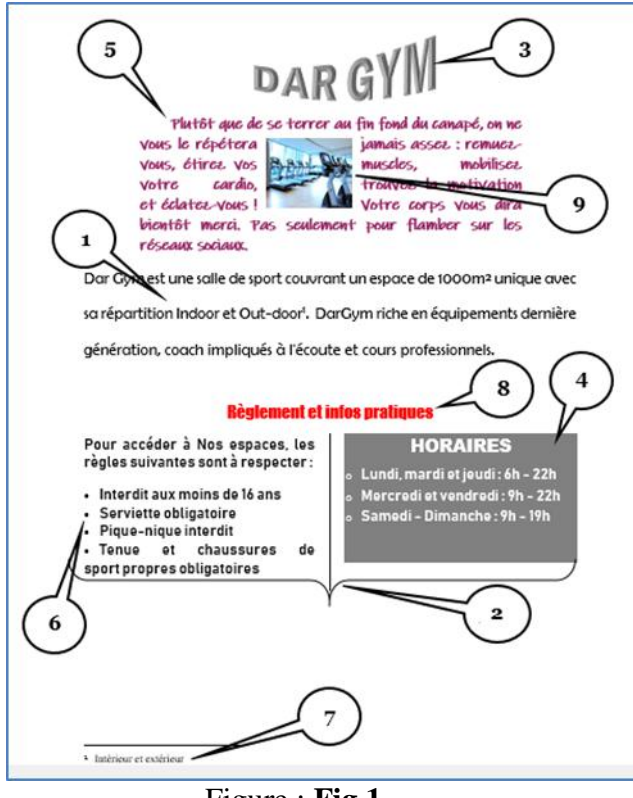

Figure : Fig.1

En se référant au tableau ci-dessous, compléter chacune des bulles indiquées dans la figure **Fig.1**, par le numéro de la mise en forme appropriée :

| Numéro | Mise en forme             |  |
|--------|---------------------------|--|
| 1      | Interligne double         |  |
| 2      | Multicolonnage            |  |
| 3/8    | Word Art                  |  |
| 4      | Trame de fond             |  |
| 5      | Retrait de première ligne |  |
| 6      | Liste à puces             |  |
| 7      | Note de bas de page       |  |
| 8/3    | Alignement centré         |  |
| 9      | Habillage rapproché       |  |

# Partie II (15,5 = 8 + 7,5 points) = (1,5+1+1+1+1,5+1+1)+(0,75\*3+0,75+1+0,75+1+0,75+1)REM : Pour les question 3 et 4 : 0,5 syntaxe de la fonction prédéfinie / 0,5 argument uniquement si

#### la fonction est correcte

A. Le tableau suivant représente un état de suivi des cartes de fidélité des clients du centre commercial "*AffaireChoc*" :

|   | Α               | В                            | С                           | D                                              | Е                | F                    | G                            | Н                    |
|---|-----------------|------------------------------|-----------------------------|------------------------------------------------|------------------|----------------------|------------------------------|----------------------|
| 1 | Numéro<br>Carte | Nom Prénom                   | Solde actuel<br>(en points) | Montant achat<br>(en millimes)                 | Points<br>gagnés | Bonus<br>(en points) | Nouveau solde<br>(en points) | Nombre bons<br>achat |
| 2 | 10678900        | Alya Salhi                   | 5698                        | 760000                                         | 7600             |                      |                              |                      |
| 3 | 10057266        | Karim Jeddi                  | 209                         | 500000                                         | 5000             |                      |                              |                      |
| 4 | 10000460        | Ali Sfaxi                    | 13514                       | 105750                                         | 1058             |                      |                              |                      |
| 5 | 10000438        | Imen Nebli                   | 11960                       | 75990                                          | 760              |                      |                              |                      |
| 6 | 10005687        | Arij Newi                    | 4344                        | 62590                                          | 626              |                      |                              |                      |
| 7 | 17032001        | Eya Kefi                     | 2970                        | 50990                                          | 510              |                      |                              |                      |
| 8 |                 | Nombre total de bons d'achat |                             |                                                |                  |                      |                              |                      |
| 9 |                 |                              |                             | Nombre de clients ayant gagné des bons d'achat |                  |                      |                              |                      |

Tableau : Tab.1

- 1) Donner la formule à saisir dans la cellule F2 pour déterminer le bonus, sachant que le Bonus est de :
  - **500 points** si le montant d'achat est supérieur ou égal à 500000
  - 100 points dans le cas contraire

# **REM : 0,5 syntaxe de la fonction SI / 0,5 la condition / 0,5 les traitements -0,25 par erreur**

2) Donner la formule à saisir dans la cellule G2 pour calculer le Nouveau solde sachant que :

#### Nouveau solde = Solde actuel + Points gagnés + Bonus

=C2 + E2 + F2

3) Donner la formule à saisir dans la cellule H2 pour déterminer le nombre de bons d'achat, sachant que : Nombre bons achat = ENT (Nouveau solde / 5000)

#### = ENT(G2/5000)

*N.B.* : La fonction prédéfinie *ENT* permet d'extraire la partie entière d'un nombre réel en éliminant les chiffres après la virgule.

Exemples : ENT(8,723)=8; ENT(76,156)=76

4) Donner la formule à saisir dans la cellule H8 pour déterminer le Nombre total de bons d'achat.

#### = SOMME(H2 :H7) ou toute autre réponse équivalente

5) Donner la formule à saisir dans la cellule H9 pour déterminer le Nombre de clients ayant gagné des bons d'achat.

# = NB.SI(H2:H7 ;">0")

**REM :** 0,5 syntaxe de la fonction / (0,5 plage + 0,5 critères uniquement si la fonction est correcte)

6) Le graphique ci-dessous représente les points gagnés par client généré à partir du tableau **Tab.1** de la page 2/4.

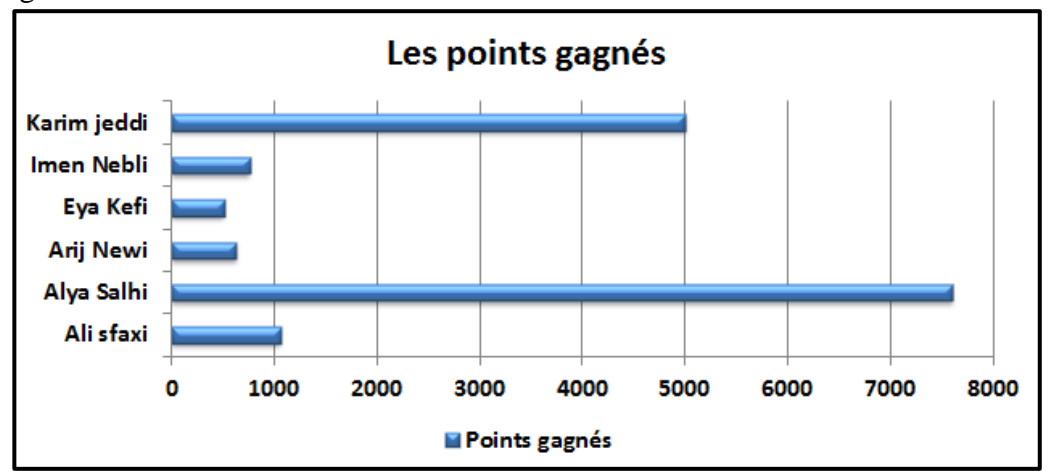

En se référant à ce graphique, et pour les affirmations suivantes, mettre dans chacune des cases, la lettre "V" si la proposition est correcte ou la lettre "F" dans le cas contraire.

| a) Il s'agit d'un graphiq       | ue de type :                  |                        |                               |
|---------------------------------|-------------------------------|------------------------|-------------------------------|
| <b>F</b> courbe                 | <b>F</b> histogramme          | V barre                | <b>F</b> air                  |
| <b>b</b> ) La plage de cellules | sélectionnées pour réali      | ser ce graphique est : |                               |
| <b>F</b> B1:E7                  | <b>V B1:B7</b> ; <b>E1:E7</b> | <b>F</b> A1:A7 ; E1:E7 | <b>F B1;B7</b> ; <b>E1;E7</b> |
|                                 |                               |                        |                               |

**B.** Pour fidéliser davantage sa clientèle, la direction du magasin décide d'envoyer automatiquement des lettres d'information à ceux qui ont accumulé un nombre total de points de fidélité leur permettant de bénéficier des bons d'achat. Ci-dessous, le modèle de la lettre envoyée :

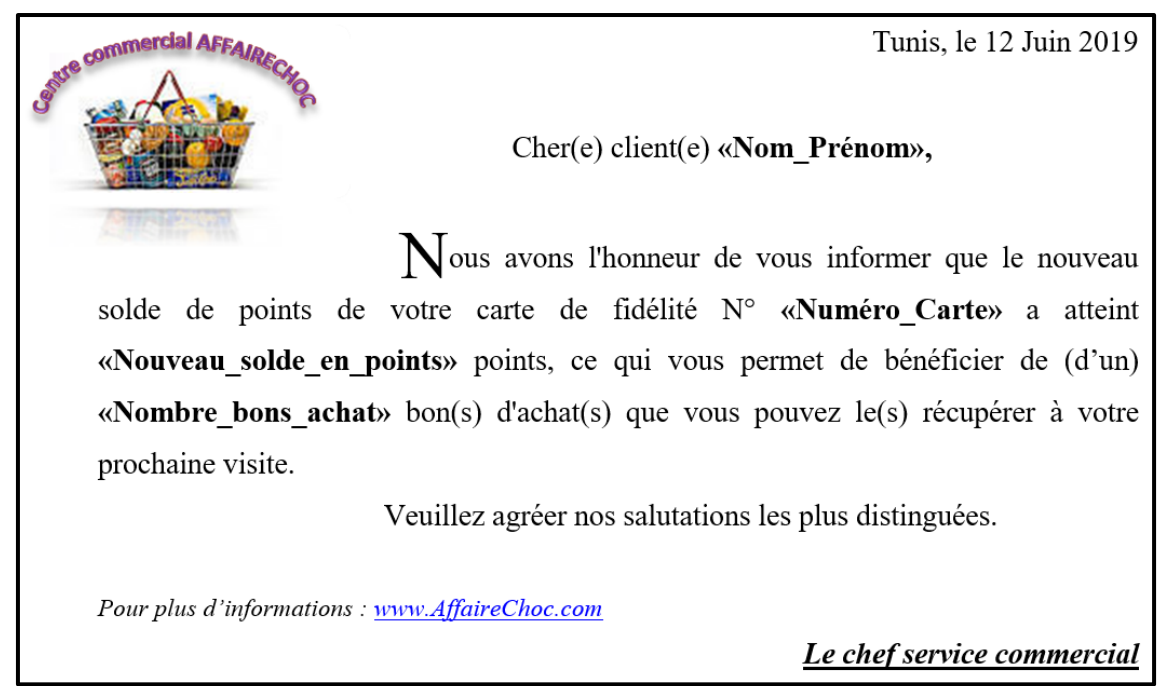

Figure : Fig.2

# 1) En se référant au modèle de la lettre Fig.2, citer trois (3) exemples :

a) de mise en forme de caractères.

| Exemple 1                                | Exemple 2 | Exemple 3 |  |
|------------------------------------------|-----------|-----------|--|
| Gras, Italique, Souligné, Taille, Police |           |           |  |

**b**) de mise en forme de paragraphes.

| Exemple 1                                                                                   | Exemple 2 | Exemple 3 |  |
|---------------------------------------------------------------------------------------------|-----------|-----------|--|
| Alignement justifié, à droite, Centré, Interligne, Retrait de la première ligne, Espacement |           |           |  |

c) d'objets insérés.

| Exemple 1                                 | Exemple 2 | Exemple 3 |  |
|-------------------------------------------|-----------|-----------|--|
| Image, Lettrine, Lien hypertexte, WordArt |           |           |  |

- 2) A la fin du modèle de la lettre Fig.2 est indiqué le texte "www.AffaireChoc.com" :
  - a) Que représente ce texte ?
    - Adresse URL/ Lien hypertexte
  - **b**) Quel est son rôle ?

Permet l'accès :

- A la page d'accueil du site Web du magasin
- Au site Web "AffaireChoc"
- **3**) Quelle est la technique à utiliser pour générer automatiquement ces lettres d'information, selon le modèle précédant ?

## **Publipostage/ Mailing**

- 4) Compléter les pointillés, sur le modèle de la lettre Fig.2, par les intitulés des champs de fusion appropriés conformément au Tableau Tab.1 de la page 2/4. (Voir la figure Fig.2)
- 5) Qu'appelle-t-on l'opération qui permet de substituer les noms des champs de fusion par les données relatives à chacun des clients concernés ?

## **Opération de <u>fusion</u>**

- 6) Après cette opération, il s'est avéré que quelques lettres d'information sont générées pour des clients n'ayant pas gagné de bons d'achat (Nombre bons achat=0). Quelles sont les actions nécessaires à entreprendre, au niveau du tableur, pour ne générer que les lettres destinées aux clients ayant gagné des bons d'achat.
  - Appliquer la condition (nombre de bons d'achats > 0) avant de procéder à la fusion ou
  - Appliquer un filtre automatique en indiquant comme critère (nombre de bons d'achats > 0)
  - Copier le résultat du filtre dans une autre feuille de calcul
  - Utiliser le résultat obtenu comme source de données pour générer les lettres d'information

## **REM : On accepte toute autre solution équivalente**